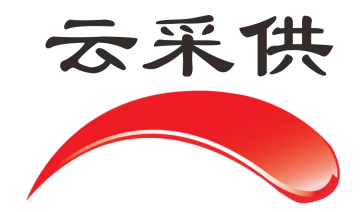

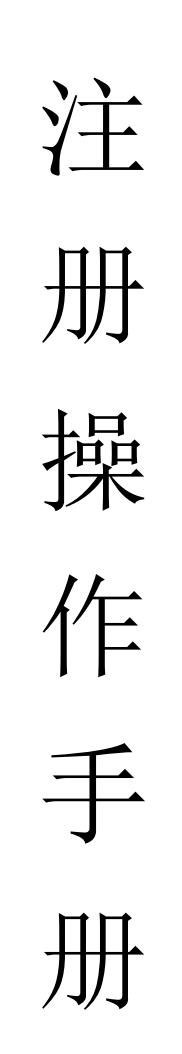

本操作手册仅展示通用流程,如项目另有提示文字或招标方另有 要求,以当前系统实际项目为准。

注册流程: 进入网址: hbzjk.86ztb.com 后 请先注册法人账号 点击个人注册。

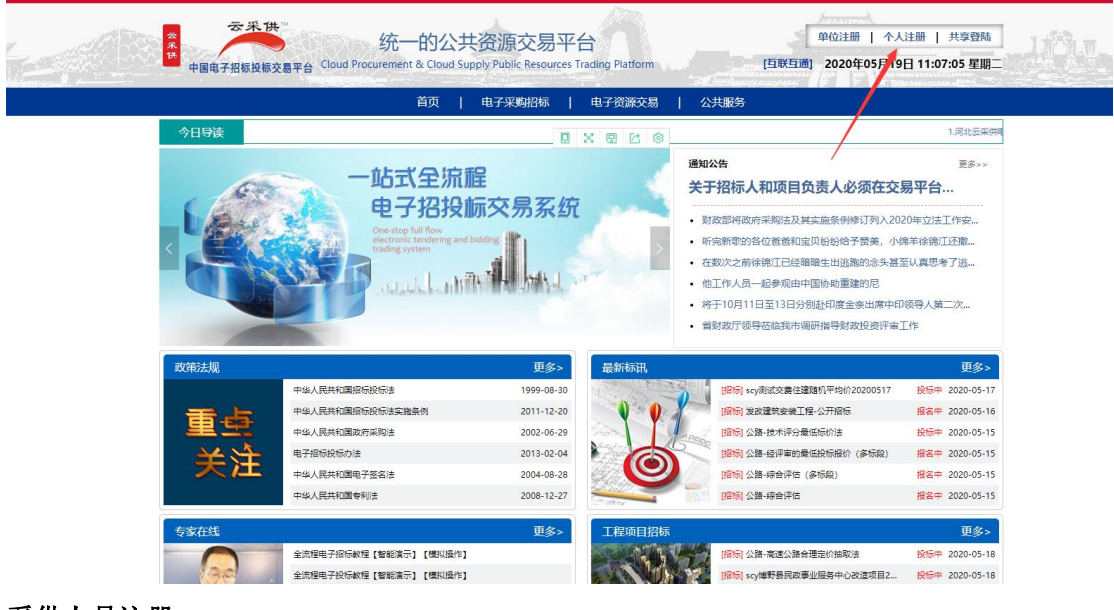

采供人员注册:

|           | と国共享登录                                                     |                                                          |                 |
|-----------|------------------------------------------------------------|----------------------------------------------------------|-----------------|
| 主体免费注册 个人 | 免费注册                                                       |                                                          |                 |
|           |                                                            |                                                          |                 |
|           |                                                            |                                                          |                 |
|           |                                                            |                                                          |                 |
|           | 采供人员注册                                                     | 评标专家注册                                                   |                 |
|           | 招惊人员、投惊人员、法人代表、项目经理、管理人、监督人                                | 有评标资格证的专家评委                                              |                 |
|           |                                                            |                                                          |                 |
|           |                                                            |                                                          |                 |
| 描导单位      | <ul> <li>✓公共服务单位</li> <li>▼行政监督单位</li> </ul>               | ▼区域交易平台 ▼                                                | 行业交易平台 <b>▼</b> |
|           | ICP备案   工信部备案                                              | 注册商标   国家平台对接                                            |                 |
|           | 2008-2019 www.86z                                          | tb.com版权所有                                               |                 |
|           | ※ 粤ICP备08127444号-8 东莞市国投<br>もて芬得国好40%)(防約単 建)(40/40月1F11約) | 恒盛远程招投标技术有限公司 [M82] ==================================== |                 |
|           | A 2 PARAGO HOMORAN, MERCERCITIC I M                        | DOBRITANT AND CONTRACTION OF THE                         |                 |

按照系统提示注册账号: 注:带星号为必填项。

| a second     | -    |   |     |     |     |    |          |    |                                  | _ |
|--------------|------|---|-----|-----|-----|----|----------|----|----------------------------------|---|
| 专规人个*        |      |   |     |     |     |    |          |    | 8-12位字符或者手机号(字母和数字及_组合,字母不区分大小写) |   |
| *登录密码        |      |   |     |     |     |    |          |    | 6-16位难猜字符(不能以纯数字或纯字母)            |   |
|              |      |   |     |     |     |    |          |    |                                  |   |
| *再输密码        |      |   |     |     |     |    |          |    | 重复一次要记住                          |   |
| *真实姓名        |      |   |     |     |     |    |          |    | 用于采供的各种工作                        |   |
| 昵 称          |      |   |     |     |     |    |          |    | 非重要场合的称调                         |   |
| *电子邮箱        |      |   |     |     |     |    |          |    | 非常重要,比如用于找回密码                    |   |
| *手 机         |      |   |     |     |     |    |          |    | 工作联系 保密                          |   |
| *手机验证码       |      |   |     |     | ž   | 刺  | 會证码      |    |                                  |   |
| * 居民身份证 ▼    |      |   |     |     |     |    |          |    | 确保别人不重复注册                        |   |
| QQ号码         |      |   |     |     |     |    |          |    | 资料流转 🔤 保密                        |   |
| 招标师资格证       |      |   |     |     |     |    |          |    | 有证书的您将获得更多机会                     |   |
| 编码           |      |   |     |     |     |    |          |    | 证书上的编号                           |   |
| 发证机关         |      |   |     |     |     |    |          |    | 请清晰填写                            |   |
| 有效期          |      |   |     | Ŧ   |     |    |          |    | 请明确时间                            |   |
| * <b>籍</b> 贯 | 中国 🔻 | 省 | ٠   | 市   | ٠   |    | <u>x</u> | ٠  |                                  |   |
| *通讯地址        | 中国   | 省 | ٠   | 市   | ٠   |    | ⊠        | ۲  |                                  |   |
|              |      |   | 意<< | 注册协 | 议>> | >  | 选择       | 保護 | 密项,非工作需要即不可见.                    |   |
|              |      |   |     | 3   | 立即  | 注册 |          |    | 读取证件                             |   |

点击立即注册后进入下图:

点击**证照信息**,在**身份证明**处上传法人身份证正反面照片。 提示:可将身份证正反面放入 DOC 文档中,转成 PDF 格式上传。

| cរ<br>ផ  | A 认证: CFCA 計算<br>結結记录: MMMHR 🕗 |                    | 會理 采购招标      | 资源交易     | 云商务      | 开评标室        |          | ALLEM        |    |    |  |  |  |  |  |
|----------|--------------------------------|--------------------|--------------|----------|----------|-------------|----------|--------------|----|----|--|--|--|--|--|
| 急办事项(0   | 全員管理                           | 通讯录   立項审批   存     | 讯发布审批 丨 评标   | 市北市岡     | 投标审批     | 合同会签   项目管  | 理   协同办公 | 财富共同体        |    |    |  |  |  |  |  |
|          | 基本资料信息   信息认证                  | CFCA   资质资格   工作经历 | 业绩及奖惩记录      | 修改密码   ] | ■改头像   则 | 摺井同体   订单列表 | E        |              |    | 查  |  |  |  |  |  |
| 基本资料信息   | 征整備意                           |                    |              |          |          |             |          |              |    |    |  |  |  |  |  |
| 证照信息     | 证照类型 居民身份证                     | 证件号码•              | 证件号码* 110191 |          |          | 法人身份证       | (手持身     | (手持身份证正面免冠照) |    |    |  |  |  |  |  |
| 联系方式     | 其他证照信息                         | de Errice          |              |          |          |             |          |              |    |    |  |  |  |  |  |
| 18.00 UL |                                |                    |              |          |          |             |          |              |    |    |  |  |  |  |  |
|          | 很资信息                           | <b>俄</b> 茨信息       |              |          |          |             |          |              |    |    |  |  |  |  |  |
|          | 开户银行名称 账号                      |                    |              |          |          |             |          |              |    |    |  |  |  |  |  |
|          | 学历记录                           |                    |              |          |          |             |          |              |    |    |  |  |  |  |  |
|          | 毕业学校*                          | 所学专业               | 学制入学方式       | 屬性       | 毕业时间+    | 学历证         | 编号       | 发证单位         | 级别 | 12 |  |  |  |  |  |
|          |                                |                    |              |          |          |             |          |              |    |    |  |  |  |  |  |
|          |                                |                    |              |          |          |             |          |              |    |    |  |  |  |  |  |
|          |                                |                    |              |          |          |             |          |              |    |    |  |  |  |  |  |

之后点击**信息认证,申请核验**。

返回**首页:** 下一步**注册单位**。 点击**单位注册**。

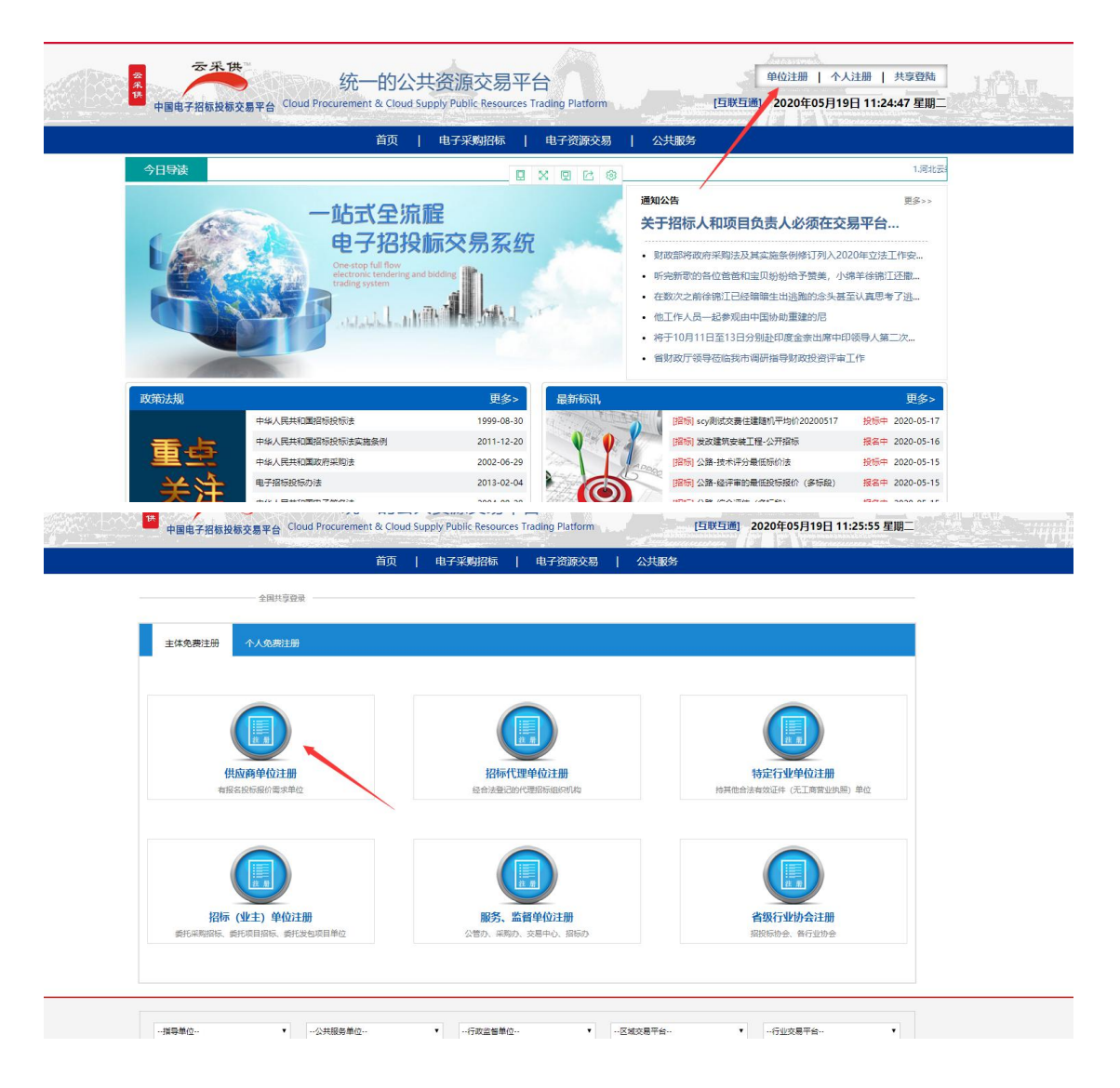

按系统提示填写相关信息,后点击立即注册。 注:带星号为必填项。

|       |          |     |     |   |              |   |          |                                  | 一处注 |
|-------|----------|-----|-----|---|--------------|---|----------|----------------------------------|-----|
|       | *单位账号    |     |     |   |              |   |          | 8-12位字符或者手机号(字母和数字及_组合,字母不区分大小写) |     |
| * 统一社 | 社会信用代码 ▼ |     |     |   |              |   |          |                                  |     |
|       | *单位名称    |     |     |   |              |   |          | 与以上证件的名称一致                       |     |
|       | *单位简称    |     |     |   |              |   |          | 很多操作都需要简称,请正确填写                  |     |
|       | *登录密码    |     |     |   |              |   |          | 6-16位难猜字符(不能以纯数字或纯字母)            |     |
|       |          |     |     |   |              |   |          |                                  |     |
|       | *再输密码    |     |     |   |              |   |          | 重复一次要记住                          |     |
|       | *注册地址    | 中国・ | …省… | • | <del>市</del> | • | ⊠        |                                  |     |
|       | *通讯地址    | 中国・ | …省… | ۲ | 市            | ٠ | <u>×</u> |                                  |     |
|       | *电子邮箱    | -   |     |   |              |   |          | 用于获取验证码,找回丢失的密码                  |     |
|       | QQ号码     |     |     |   |              |   |          | 即时联系贵单位                          |     |
|       | 座机电话     |     |     |   |              |   |          | 联系贵单位                            |     |
|       |          | -   |     |   |              |   |          |                                  |     |

之后进入**证照信息,补齐相关资料。** 

提示: 法人授权委托书及诚信承诺书,模板在后方模板下载处。 法人授权委托书中的代理人账号没有可以不填写。

| 急办事项(0)       |                    | 本单位资料   业务联系   工作授权   专家评委   产品编码   供应商管理 | 订单列表   ]             | 材富共同体   数据统计 |  |  |  |  |  |  |  |  |  |  |
|---------------|--------------------|-------------------------------------------|----------------------|--------------|--|--|--|--|--|--|--|--|--|--|
| 基本资料信息   信息认证 | 资质资格               | 实力记录   奖惩记录   修改密码   网站平台   1000          |                      | 查找           |  |  |  |  |  |  |  |  |  |  |
| 基本资料信息        | 证照信息               |                                           |                      |              |  |  |  |  |  |  |  |  |  |  |
| 证照信息          | 证照关型               | 营业执照 · 执照号码* 11314115155                  | 有效证件*                | 执照证件 😧 🤸     |  |  |  |  |  |  |  |  |  |  |
| 联系方式<br>信息认证  | 注册资本•              | 100000 元 🕇 人民币 🔹                          | 成立日期*                | 2013-06-25   |  |  |  |  |  |  |  |  |  |  |
|               | 组织机构代码             |                                           | 有效证件                 | @ 添加附件       |  |  |  |  |  |  |  |  |  |  |
|               | 税务登记号              |                                           | 有效证件                 | Ø 添加时件       |  |  |  |  |  |  |  |  |  |  |
|               | 能收标书表              | 不能 • 能收保证金 能 •                            | CA证书编号               |              |  |  |  |  |  |  |  |  |  |  |
|               | 法人授权委托书。           | 法人授权委托书 🙀 價版下載                            | 诚信承诺书 <mark>•</mark> | 减信承诺书 🕞 模板下载 |  |  |  |  |  |  |  |  |  |  |
|               | 纳税人识别号             |                                           | 纳税人类型                | 小规模纳税人 🔻     |  |  |  |  |  |  |  |  |  |  |
|               | <b>银行基本户开户信</b> 直+ |                                           |                      |              |  |  |  |  |  |  |  |  |  |  |
|               | 开户银行•              | 中国银行呼和浩特支行                                | 基本账号。                | 134151515    |  |  |  |  |  |  |  |  |  |  |
|               | 开户名称•              | 内蒙古华远信息技术有限公司                             | 银行行号。                | 156161116    |  |  |  |  |  |  |  |  |  |  |
|               | 基本户开户证件。           | 越本户开户证件 👔                                 |                      |              |  |  |  |  |  |  |  |  |  |  |
|               |                    | · 保存 上一步                                  | 世一王 [                |              |  |  |  |  |  |  |  |  |  |  |

下一步进入**联系方式**,在**法人代表**处填写之前注册的**法人账号**,点击空白处。

| 诚                           | <b>宿记录: 減価に要</b> |          | EE #      | 初末期時   英濃交易 | 玄問労   公共服労 | 174828 | 描标来则   | 1 363 | 秋久徳   本南分 | 公共職労  | 178 |     |    |  |  |  |
|-----------------------------|------------------|----------|-----------|-------------|------------|--------|--------|-------|-----------|-------|-----|-----|----|--|--|--|
| 急办事项(0)                     |                  | 本单位资料    | 业务联系 丨    | 工作授权   专家   | 浄委   产品编码  | 供应商管理  | 订单列    | 長     | 财富共同体     | 数据统计  |     |     |    |  |  |  |
| 基本资料信息   信息认证               | 资质资格             | 实力记录   ] | 奖惩记录   修改 | 密码   网站平台   | 1.060      |        |        |       |           |       | Ē   |     | 查找 |  |  |  |
| 基本资料信息                      | 联系方式             | 联系方式     |           |             |            |        |        |       |           |       |     |     |    |  |  |  |
| 证照信息<br><b>联系方式</b><br>信息认证 | 机构联              | 系人*      | 李玉        |             | 00         |        |        |       |           |       |     |     |    |  |  |  |
|                             | 机构联系             | 《电话*     | 111 工作联系  |             | 电子邮箱       | tce191 | tce191 |       |           |       |     |     |    |  |  |  |
|                             | 单位               | 网址       |           |             | 单位传真       |        |        |       |           |       |     |     |    |  |  |  |
|                             | 业务主管             | 工作账号     | 姓名        | 手机          | 电子邮箱       |        |        |       |           | 通讯地址  |     |     | 邮编 |  |  |  |
|                             | 单位账号管理人          |          |           |             |            | •      | …省…    | ۲     | 市 •       | ⊠     | ٠   |     |    |  |  |  |
|                             | 法人代表 🔹           | tp191    | 张傲        | 139 t       | pe191      | •      | 省      | ۲     | 市 •       | ⊠     | ٠   | 华尔街 |    |  |  |  |
|                             | 采购招标             |          |           |             |            | •      | 省      |       | 市 •       | ··⊠·· | •   |     |    |  |  |  |
|                             | 资源交易             |          |           |             |            | •      | ~省~    | •     | 市 •       | ··⊠·· | 1   |     |    |  |  |  |
|                             | 云商务              |          |           |             |            | •      | 省      | ۲     | 市 ・       | ··⊠·· | ۲   |     |    |  |  |  |
|                             | 公共服务             |          |           |             |            | •      | …省…    | ۲     | 市 •       | ⊠     | ۲   |     |    |  |  |  |
|                             | 行政监督             |          |           |             |            | •      | 省      | •     | 市 •       | ··⊠·· | ۲   |     |    |  |  |  |
|                             | 信息申报             |          |           |             |            | •      | ··省··  | ۲     | 市 •       | ·-⊠   | ٠   |     |    |  |  |  |
|                             | 综合业务             |          |           |             |            | •      | 省      | ۲     | 市 ・       | ·-⊠   | ٠   |     |    |  |  |  |
|                             |                  |          |           |             | 保存         | 上一步    | 下一步    | 5     |           |       |     |     |    |  |  |  |

最后在**信息认证**处点击**申请验证**。

| 急办事项(0)       | (      | 本单位资料   业务联系   工作授权   专家评委   产品编码   供应商管理 | 1 订单列 | 法   財富共同体   数据统计 |  |  |  |  |  |  |  |  |  |
|---------------|--------|-------------------------------------------|-------|------------------|--|--|--|--|--|--|--|--|--|
| 基本资料信息   信息认证 | 资质资格   | 实力记录   奖惩记录   修改密码   网站平台   L060          |       | 直线               |  |  |  |  |  |  |  |  |  |
|               |        | 申请验证                                      |       |                  |  |  |  |  |  |  |  |  |  |
| 基本资料信息        | 基本资料信息 | •                                         |       |                  |  |  |  |  |  |  |  |  |  |
| 证照信息          | 工作账号   | tc191 单位简称: 内蒙古华远言思技术有限公司                 | 单位名称  | 内蒙古华远信息技术有限公司    |  |  |  |  |  |  |  |  |  |
| 联系方式<br>信息认证  | 单位所属行业 | 农业                                        | 单位性质  | 有限责任公司           |  |  |  |  |  |  |  |  |  |
|               | 主营业务行业 | 农业                                        | 规模形式  | 集团               |  |  |  |  |  |  |  |  |  |
|               | 主体角色   | 招标人 🛪 投标人 招标代理机构 公共服务 行政监督                | 资信等级  | AAA              |  |  |  |  |  |  |  |  |  |
|               | 注册地址   | 中国省市区 赛罕区鄂尔多斯大街32号民信大厦310室 邮政编码           |       |                  |  |  |  |  |  |  |  |  |  |
|               | 通讯地址   | 中國省花区                                     |       |                  |  |  |  |  |  |  |  |  |  |
|               | 公司简介   |                                           |       |                  |  |  |  |  |  |  |  |  |  |
|               | 主营/管业务 |                                           |       |                  |  |  |  |  |  |  |  |  |  |
|               | 公司业绩   |                                           |       |                  |  |  |  |  |  |  |  |  |  |
|               |        |                                           |       |                  |  |  |  |  |  |  |  |  |  |
|               | 证照信息   |                                           |       |                  |  |  |  |  |  |  |  |  |  |

操作完后拨打**核验电话: 17731394469**,进行核验。